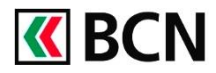

## Procédure détaillée

Connectez-vous à BCN-Netbanking sur votre ordinateur (www.bcn.ch -> BCN-Netbanking).

- 1 Cliquez sur le compte pour lequel vous souhaitez obtenir des informations.
- 2 Cliquez sur l'onglet Informations compte / Alertes E-mail.
- 3 Consultez la section Informations compte.
- *i* Vous avez la possibilité d'imprimer les informations comptes.

| <b>K</b> BCN                                                                                                    | – Palements<br>– Cartes | Compte Privé<br>1034.61.65.4 | Compte de Gestion<br>1034.61.68.9 | Compte de Gesti<br>1034.61.69.4 | on Com<br>1034 | pte de Gestion<br>61.70.2  | Compte Epargne<br>1034.61.66.9 | Compte Epargne 3<br>1034.61.71.7 |
|----------------------------------------------------------------------------------------------------|-------------------------|------------------------------|-----------------------------------|---------------------------------|----------------|----------------------------|--------------------------------|----------------------------------|
|                                                                                                    |                         | 10'000 CH                    | IF 10'000 CHF                     | 9'26                            | O EUR          | 10'266 USD                 | 10'000 CHF                     | 6'826 CH                         |
| Compte Pri                                                                                                    | vé                      | Relevé de compte             | Mouvements futu                   | 2<br>Info                       | rmations co    | ompte / Alertes E          | -mail                          |                                  |
| Alertes E-ma                                                                                                    | il                      |                              |                                   |                                 | (3             | Informa                    | ations compte                  | Imprimer 🖶                       |
| Étape 1: veuillez d'abord activer l'e-mail Configurer<br>Etape 2: veuillez définir une désignation de compte pour l'envoi d'e-mail Configurer |                         |                              |                                   |                                 | C              | Type de com<br>Rubrique du | pte                            | Compte Privé                     |
| Alerte lorsque le solde du compte est inférieur à Configurer                                                                                  |                         |                              |                                   |                                 |                | IBAN                       | CH80 0                         | 076 6000 1034 6165 4             |
| Alerte lorsque le solde du compte est supérieur à Configurer                                                                                  |                         |                              |                                   |                                 |                | BIC (Swift)                |                                | BCNNCH22XXX                      |
| Alerte lorsqu'un débit dépasse Configurer                                                                                                    |                         |                              |                                   |                                 |                | N° de clearing 76          |                                | 766                              |
| Alerte lorsqu'un crédit dépasse Configurer                                                                                                    |                         |                              |                                   |                                 | Taux d'intéré  | t créditeur                | 0.010 % l'année                |                                  |
|                                                                                                    |                         |                              |                                   |                                 |                | Taux d'intéré              | t débiteur                     | 9.000 % l'année                  |
|                                                                                                    |                         |                              |                                   |                                 |                | Limite de ret              | rait CHF                       | 100'000.00 Mensuelle             |
|                                                                                                    |                         |                              |                                   |                                 |                | Commission                 | de résiliation                 | 0.500 %                          |
|                                                                                                    |                         |                              |                                   |                                 |                |                            |                                |                                  |

## Aide et support

Les collaborateurs de la Hotline e-services sont à votre entière disposition pour vous aider et répondre à vos questions.

## Hotline e-services

- Par téléphone : 0800 820 620
- Online : <u>www.bcn.ch/hotline-eservices</u> Lu-Ve, 7h45-17h30